## APPCAST系ファームウエアアップデート手順

## APPCASTシリーズ「AN-S109」「AN-S109Ⅱ」「AN-S129」をご利用のお客様 へのお知らせ

この度は弊社製品を御買い上げ頂き、有難うございます。

現在、最新ファームウェアのアップデートにより、下記の内容を改善しておりますので、お知らせ 致します。

APPCAST [AN-S109]

・Honda CONNECT対応ナビゲーション以外の場所に表示される時計の時間がずれる。

こちらからダウンロードできます

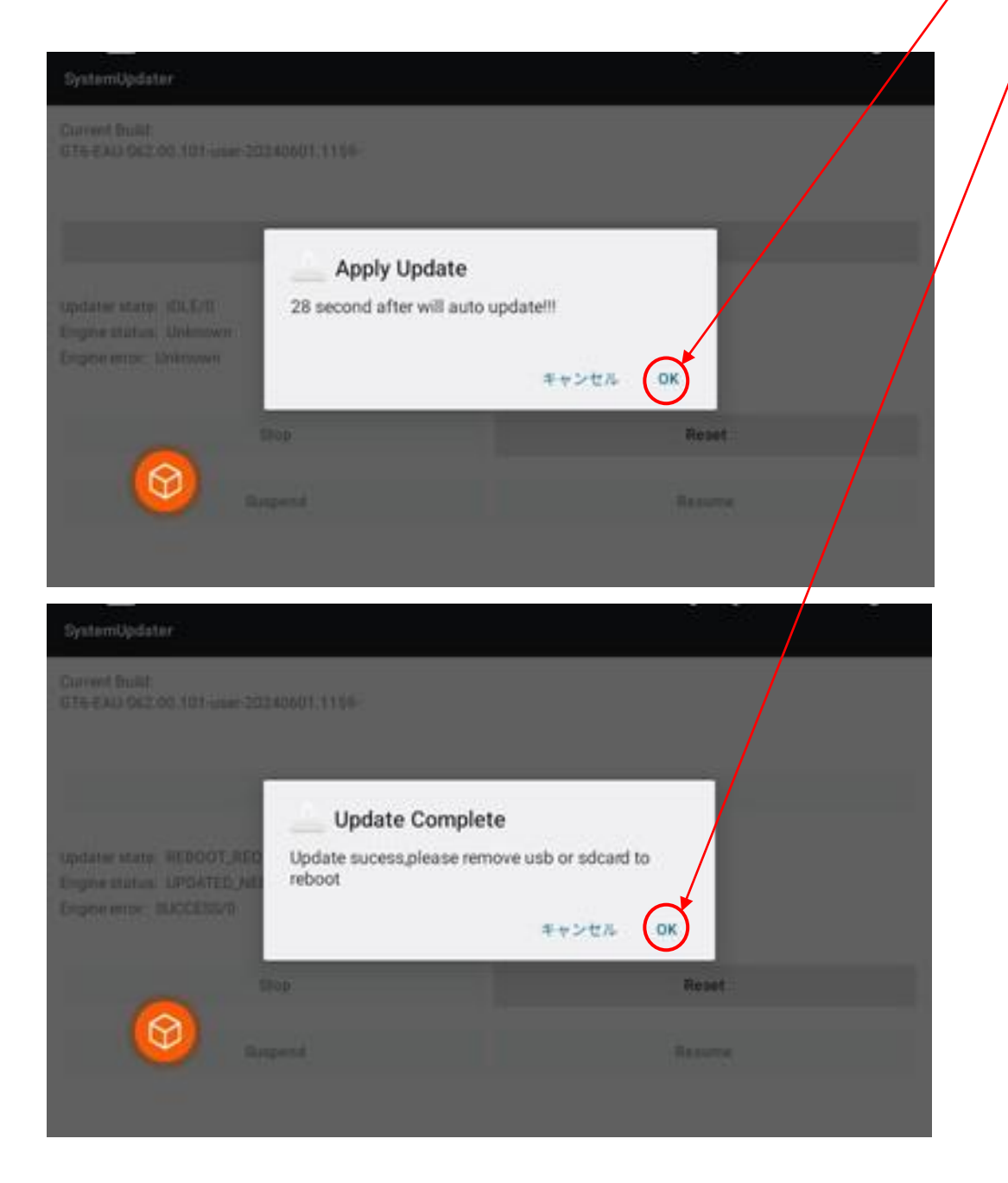

1.各対象機種の「こちらからダウンロードできます」をクリックします。
2.自動でダウンロードが始まりますので、完了したら
【update12\_EAU】という圧縮ファイルを解凍せずにmicroSDのルートにコピーします。
\*ファイル名の変更は行わないでください。
3.上記2の手順でファイルをコピーしたmicroSDを、アップデート対象機器へ挿入して、製品をDIsplay機器に接続してDisplay機器の電源を入れます。
4.起動してしばらくすると、Display機器に【Apply Update】と表示が出ますので、【OK】をタップします。
5.ファームウエアのアップデートが完了したら【Update
Comple】の表示が出たら、microSDカードを輩出してください。
6.microSDカードが排出されると自動で、製品の再起動が始まります。
7.再起動後、最新のファームウエアでご利用いただけます